## Internet für PC-Anfänger

Starten Sie den Computer. Wenn der Computer einsatzbereit ist, sehen als erstes den *Desktop*. Die vielen bunten Bildchen sind Symbole für Programme, die von dieser Oberfläche gestartet werden können. Unten finden Sie die *Startleiste*, auch *Taskleiste* genannt.

Links unten befindet sich der "Startknopf", über den Sie vielfältige Funktionen des Computers aufrufen können. Daneben befinden sich die geöffneten, aber zur Zeit "minimierten" Programme, die also im Moment nicht sichtbar sind.

Auf der rechten Seite werden die Programme angezeigt, die der Computer automatisch beim Starten lädt. Ganz rechts befindet sich die Uhrzeit.

Ein Programm, mit dem Sie im Internet surfen können ist der Internet-Explorer. Ein anderes Programm nennt sich "Firefox". Starten Sie jetzt den Internet-Explorer (blaues e mit umlaufenden Elektron) auf dem Desktop mit einem Doppelklick.

Alternativ können Sie auch auf das Symbol in der Startleiste klicken (Einfachklick).

Das Programm, auch Browser genannt, startet.

Beschäftigen wir uns zunächst mit den Elementen, die Sie hier sehen: oben, blau hinterlegt die *Titelleiste*. Hier wird angezeigt, welches Programm Sie geladen haben; vorangestellt ist der aktuelle Dateiname.

Darunter steht die *Menüleiste*. Hier erreichen Sie die verschiedenen Funktionen des gewählten Programms. Damit werden wir uns später beschäftigen.

In der *Symbolleiste* sind häufig verwendete Programmfunktionen mit Symbolen dargestellt. Dadurch erspart man sich das Suchen innerhalb der Menüleiste.

Darunter steht die für den Browser wichtigste Zeile: Die *Adresszeile*. Hier tippen Sie die Internetadresse ein. Schreiben Sie z.B. <u>www.lohmar.de</u> und drücken die Eingabetaste (auch "enter" bzw. "return" genannt). www steht für <u>W</u>orld <u>W</u>ide <u>W</u>eb = weltweites Netz = Internet.

Es wird Ihnen die Startseite von Lohmar angezeigt. Die Adresszeile wurde ergänzt um das Protokoll http (<u>Hypertext Transfer Protokoll</u>), das gewährleistet, dass die Daten auf Ihrem Monitor so angezeigt werden, wie es die Programmierer der Seite beabsichtigt haben. Um das Protokoll brauchen Sie aber nicht zu kümmern.

Schauen Sie sich jetzt einmal die Seite an. Verschaffen Sie sich einen Überblick.

Das Wichtigste ist die Navigationsleiste.

Startseite | Stadtinfos | Rat/Politik | Bürgermeister | Verwaltung | Kultur/Freizeit | Kinder/Jugend/Schulen | Senioren | Service

Fahren Sie mit der Maus über die Einträge. Es klappt ein Menü herunter, in dem Sie eine weitere Auswahl treffen können. In unserem Beispiel sind wir mit der Maus entlang der Navigationsleiste bis zum Eintrag "Senioren" gefahren.

Es klappt das rechts dargestellte Menü herunter.

Internet für PC-Anfänger • Computergruppe der Villa Friedlinde Autor: Franz König – Stand 15.02.2009

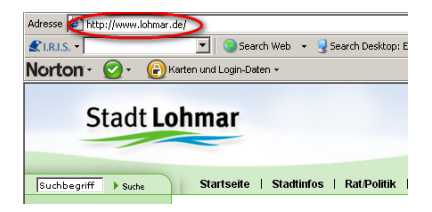

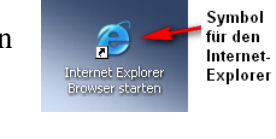

🎒 Start 🛛 💽 🧕 🗐

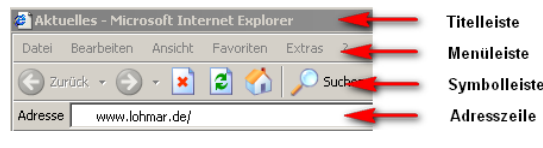

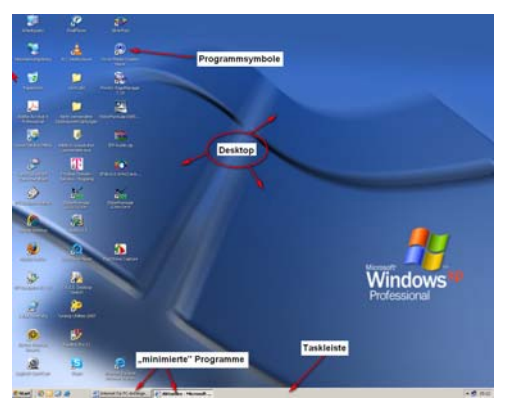

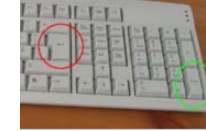

## Internet für PC-Anfänger

Wenn Sie mit der Maus vertikal über die Einträge fahren, verändert sich die Darstellung der Maus. Ein Pfeil und eine Hand werden wechselweise zu sehen sein. Die Hand wird dargestellt, wenn Sie die Maus genau über einen Eintrag fahren. Dabei verändert sich die Farbe des Eintrags. Immer dann, wenn Sie eine Hand sehen, haben Sie einen sogenannten *Link* getroffen. Ein Link führt Sie zu weiteren Inhalten, aber nur wenn Sie ihn anklicken (linke Maustaste).

Probieren Sie jetzt einmal verschiedene Einträge aus.

Wechseln Sie z.B. zu "Stadtinfos" und dort zu "Wappen und Logo" Führen Sie dazu die Maus auf den entsprechenden Eintrag und klicken Sie darauf einmal mit der linken Maustaste.

Die gewünschte Seite wird Ihnen angezeigt.

Je nach Größe des Bildschirms können Sie den gesamten Eintrag sehen. Wechseln Sie zur "Startseite". Dort werden Sie feststellen, dass Sie den gesamten Text nicht lesen können, weil er so umfangreich ist, dass er auf einer Bildschirmseite nicht dargestellt werden kann. Jetzt müssen Sie scrollen, d.h. die Bildlaufleiste am rechten Rand bewegen. Dazu haben Sie nun mehrere Möglichkeiten:

- 1. Bewegen Sie das Rad an Ihrer Maus nach vorne oder nach hinten. Das funktioniert, wenn die Maus innerhalb der Internetseite steht.
- 2. Klicken Sie auf den Balken, halten die Maustaste gedrückt und ziehen den Balken nach unten.
- 3. Am oberen und unteren Ende befinden sich kleine Pfeile. Durch Klicken auf diese Pfeile wandert die Bildschirmdarstellung jeweils um eine Zeile nach oben bzw. nach unten.
- 4. Klicken Sie unterhalb/oberhalb des Scrollbalkens in die Bildlaufleiste und die Darstellung wird jeweils um eine Bildschirmseite nach unten/oben versetzt.

Schauen Sie einmal nach rechts oben auf den Bildschirm. Dort finden Sie drei Kästchen zum Anklicken.

Das linke Kästchen mit dem kleinen Strich verkleinert das Fenster, wenn Sie mit der linken Maustaste darauf klicken. Das Programm wird am unteren

Rand des Bildschirms abgelegt. Ein Klicken auf diesen Eintrag am unteren Bildschirmrand bringt Ihnen das Programm sofort wieder in den Vordergrund.

Über das mittlere Kästchen können Sie umschalten zwischen einer Vollbilddarstellung und einer Darstellung des Programms in einem Fenster. Beim Vollbildmodus wird der gesamte Bildschirm mit der Programmoberfläche gefüllt. Beim Fenstermodus können Sie wählen, wie Ihr Fenster dargestellt werden soll. Dazu können Sie es verschieben, wenn Sie die Titelleiste anklicken und die linke Maustaste gedrückt halten.

Die Größe des Fenster können Sie ändern, indem Sie mit der linken Maustaste auf den Rand klicken und entsprechen den Rand auseinander- oder zusammenziehen. Wenn Sie mit der Maus über den Rand fahren, wechselt die Anzeige vom schräggestellten Pfeil zu einem Doppelpfeil; an den Ecken ist der Doppelpfeil schräggestellt. Dort können Sie die Größe des Fensters diagonal ändern.

Kehren wir jetzt wieder zurück in die Vollbilddarstellung. Geben Sie in die Adresszeile <u>www.siegburg.de</u> ein und drücken Sie die Eingabetaste. Orientieren Sie sich. Versuchen Sie andere Internetadressen, wie <u>www.much.de</u>, <u>www.troisdorf.de</u>, <u>www.st.augustin.de</u>, <u>www.koeln.de</u>. Was gefällt Ihnen und was finden Sie nicht so gut? Folgen Sie den Links.

| Senioren   Service                 |
|------------------------------------|
| Agenda 21                          |
| Aktuelle Projekte                  |
| Allgemeines und Infos              |
| Anruf-Sammel-Taxi                  |
| AWO                                |
| Computer                           |
| Förderverein                       |
| Freiwilligen-Agentur               |
| Kirchen                            |
| Musik- und Kunstschule             |
| Runde der Seniorengruppenleitenden |
| Senior-Scouts                      |
| Senioren-Portal                    |
| Seniorensport                      |
| Seniorenvertretung                 |
| SeniorenWerkstatt Lohmar           |
| SINFO                              |
| Vereine/Verbände                   |
| VHS                                |
| Villa Friedlinde                   |
| ZWAR V                             |

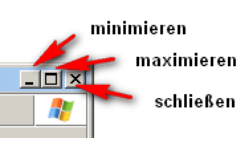

Scrollbalken

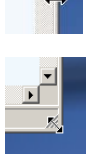